| Startseite     | Notfallbox    | Hardware   | Installation PI | ↓ Installation i386 ↓ | Funktionen |
|----------------|---------------|------------|-----------------|-----------------------|------------|
| Betriebssystem | X AccessPoint | Web-Server | Inhalte         | Sicherheit            |            |

1/3

# Wireless Access Point (WAP)

Ganz wichtig: Wir schalten den Stromspar-Modus des WiFi-Dongles aus, bevor wir das vergessen

Sonst muss man als Benutzer alle Nase lang die WiFi-/WLAN-Verbindung neu starten und sich neu anmelden.

- SSH-Login
- su Root-Passwort eingeben notfallbox
- apt -y install sudo iw dhcpcd
- nano /etc/sudoers
- Am Ende der Datei eintragen:

notfallbox ALL=(ALL:ALL) ALL

- Speichern und Schliessen
- exit
- Nun kann jeder Befehl vom Benutzer Notfallbox wieder mit "sudo" zu beginn, wie beim Raspberry PI, ausgeführt werden und man muss nicht im Root-User arbeiten.

# Installation notwendiger Software

- sudo apt -y install dnsmasq hostapd iptables
- hostapd  $\rightarrow$  Software für den Access-Point selbst
- dnsmasq  $\rightarrow$  kleiner und leichter DHCP- & DNS-Server
- iptables → Nur notwendig, wenn eine Verbindung in ein anderes Netz geplant ist. In usnerem Fall nicht, aber für eine potentielle Vernetzung wäre die Notfallbox dann bereits gerüstet.

# **WLAN konfigurieren**

- sudo nano /etc/dhcpcd.conf
- Am Schluss der Datei folgendes eintragen:

```
interface wlan0
static ip_address=10.0.0.1/8
nohook wpa_supplicant
```

- sudo systemctl restart dhcpcd
- Mit ip l stellen wir fest, dass eth0 und wlan0 als Interface vorhanden sind.

# **DHCP-Server und DNS einrichten**

 sudo mv /etc/dnsmasq.conf /etc/dnsmasq.conf\_alt && sudo nano /etc/dnsmasq.conf - Inhalt:

```
interface=wlan0
no-dhcp-interface=eth0
dhcp-range=10.0.1.1,10.254.254.254,255.0.0.0,24h
dhcp-option=option:dns-server,10.0.0.1
#
#### Nachfolgende Zeile auskommentieren wenn "Captive Portal" gewünscht
#### und KEIN Betrieb an einem anderen Netz gewünwscht:
#address=/#/10.0.0.1
```

#### **DHCP-Server/DNS-Cache in Betrieb nehmen**

- sudo systemctl restart dnsmasq
- sudo systemctl status dnsmasq  $\rightarrow$  "Active: active (running)"
- sudo systemctl enable dnsmasq  $\rightarrow$  Beim Systemstart ausführen

### **Access-Point einrichten**

sudo nano /etc/hostapd/hostapd.conf

```
interface=wlan0
ssid=NotfallboxTEST
channel=3
hw_mode=g
ieee80211n=1
ieee80211d=1
country_code=de
```

- Der Name (ssid) sollte den Standort beinhalten.
- Der Kanal 3 ist frei gewählt (1-13)
- sudo chmod 600 /etc/hostapd/hostapd.conf → Nur notwendig, wenn eine WPA-Verschlüsselung aktiv wäre.

# Access-Point in Betrieb nehmen

- sudo hostapd -dd /etc/hostapd/hostapd.conf → Damit wird der WAP im Debug-Modus gestartet und meldet unter anderem, ob sich ein Client mit diesem verbindet, oder nicht. Bitte jetzt einen Verbindungsversuch mit einem Smart-Device unternehmen.
- Hat alles geklappt und wurde eine Verbindung hergestellt, kann der hostapd mit CTRL-C abgebrochen werden.
- sudo nano /etc/default/hostapd  $\rightarrow$  Ans Ende der Datei anhängen:

Die NOTFALLBOX - Notfall-Wissen offline! - https://notfallbox.info/

# RUN\_DAEMON=yes

2025/03/14 16:34

#### DAEMON\_CONF="/etc/hostapd/hostapd.conf"

- sudo systemctl unmask hostapd  $\rightarrow$  Removed
- sudo systemctl start hostapd
- sudo systemctl enable hostapd → Ab sofort ist das WiFI-Netz "NotfallboxPIZero" auf Smart-Devices wieder zu sehen.
- sudo systemctl status hostapd  $\rightarrow$  "Active: active (running)"

Zum Testen der Konfiguration einfach noch einmal mit dem Netzwerk "NotfallboxPIZero" verbinden. Natürlich kann man dann nichts tuen, aber die Verbindung sollte dann schon klappen.

Weiter geht es ab hier nun mit der Installation des Web-Servers.

| Startseite     | Notfallbox    | Hardware   | Installation PI | ↓ Installation i386 ↓ | Funktionen |
|----------------|---------------|------------|-----------------|-----------------------|------------|
| Betriebssystem | X AccessPoint | Web-Server | Inhalte         | Sicherheit            |            |

From: https://notfallbox.info/ - Die NOTFALLBOX - Notfall-Wissen offline!

Permanent link: https://notfallbox.info/doku.php?id=nfb:software:installation:i386:ap&rev=169817073

Last update: 2023/12/19 19:02

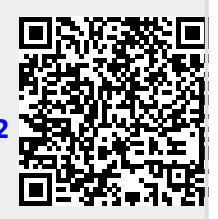